#### РУКОВОДСТВО ПОЛЬЗОВАТЕЛЯ

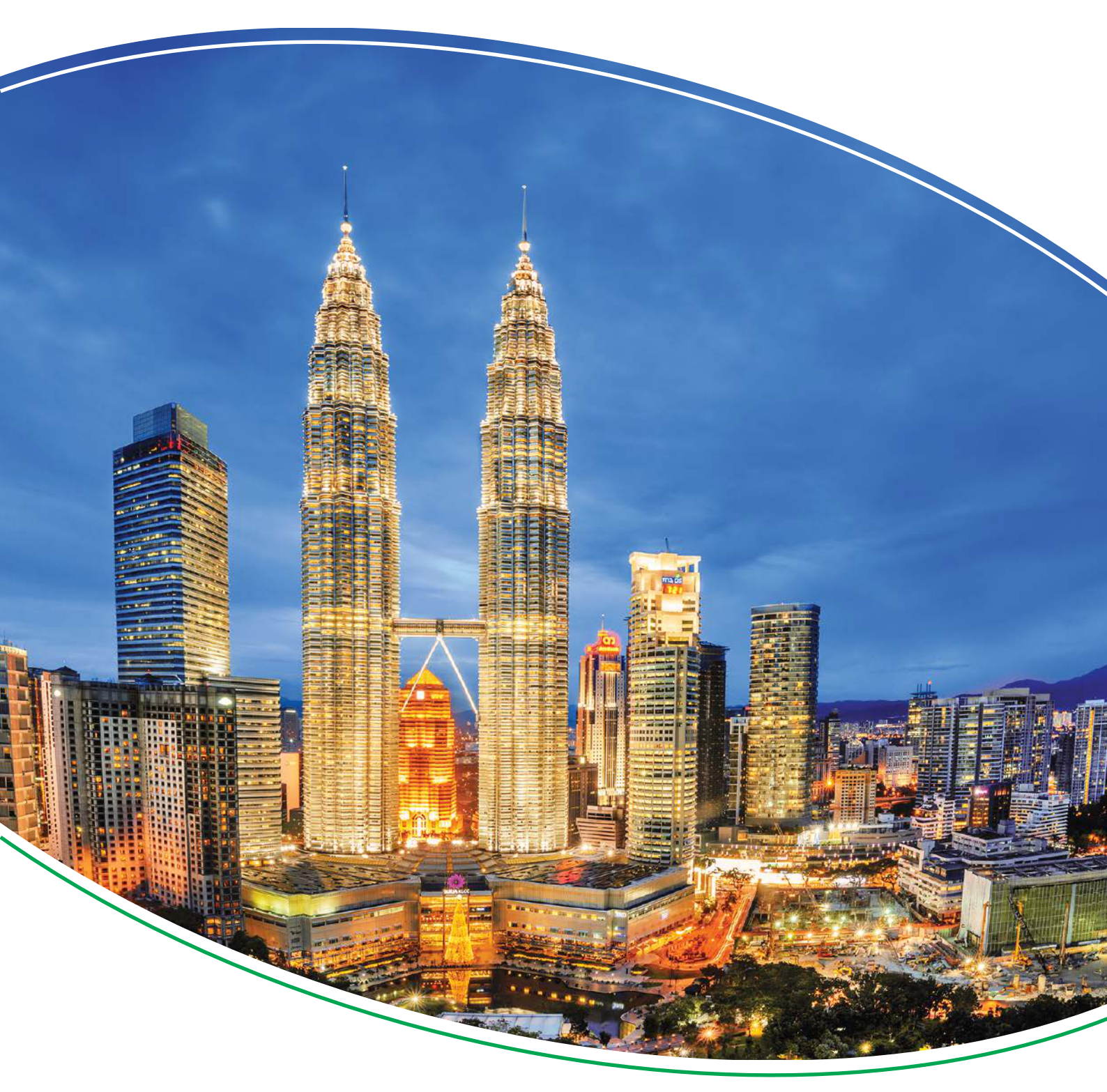

Сервисное программное обеспечение для контроллеров SGC

# **DEIF Smart Connect**

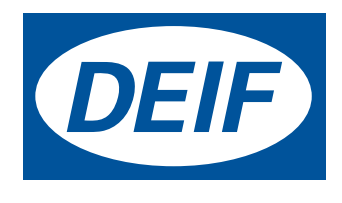

| 1. О программном обеспечении DEIF Smart Connect           |    |
|-----------------------------------------------------------|----|
| 2. Инструкция по установке (Installation instructions)    |    |
| 2.1 Системные требования                                  | 4  |
| 2.2 Установка программного обеспечения DEIF Smart Connect | 4  |
| 2.3 Установка драйвера USB                                | 4  |
| 3. Применение ПО DEIF Smart Connect                       |    |
| 3.1 Подключение к контроллеру                             | 5  |
| 3.2 Начало работы с ПО DEIF Smart Connect                 |    |
| 3.3 Меню файл (File)                                      |    |
| 4. Меню инструментов (Tools menu)                         |    |
| 4.1 Меню инструментов (Tools menu)                        |    |
| 4.2 Запись конфигурации в устройство                      |    |
| 4.3 Чтение конфигурации из устройства                     | 9  |
| 4.4 Чтение журнала событий из устройства                  |    |
| 4.5 Установка даты и времени устройства                   |    |
| 4.6 Информация об устройстве                              | 11 |
| 4.7 Обновление профилей заводских настроек                |    |
| 5. Меню «Справка (Help)»                                  |    |
| 5.1 Задание режима                                        |    |
| 5.2 Информация о программном обеспечении                  |    |
| 6. Конфигурируемые параметры                              |    |
| 7. Устранение неисправностей                              |    |

8. Правовая информация

# 1. О программном обеспечении DEIF Smart Connect

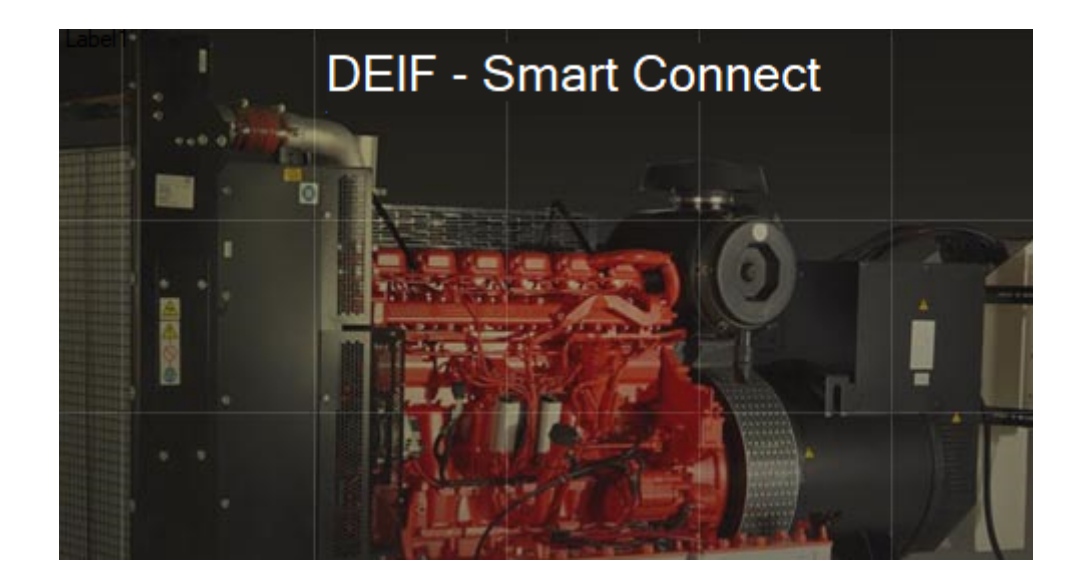

DEIF Smart Connect - это программное обеспечение для ПК с операционной системой Windows, предназначенное для настройки контроллеров серии SGC производства компании DEIF.

Утилита позволяет подключать контроллеры серии SGC к ПК при помощи интерфейса USB, что значительно упрощает конфигурацию устройства: настройку входов/выходов, таймеров, параметров генератора и двигателя.

### 2. Инструкция по установке (Installation instructions)

#### 2.1 Системные требования

- Операционная система ПК: Windows 8 или 10 с платформой Microsoft.net 4.0.
- Подключение: Для связи с контроллером используется кабель USB 2.0 тип А-В.

#### 2.2 Установка программного обеспечения DEIF Smart Connect

Порядок установки программного обеспечения DEIF Smart Connect:

- 1. Перейдите по ссылке на сайт компании DEIF для загрузки программного обеспечения deif.com/software.
- 2. Из списка выберите программное обеспечение DEIF Smart Connect.
- 3. Следуйте инструкциям по загрузке.
- 4. Найдите установочный файл «DEIF-Smart Connect-Setup.zip» на Вашем ПК и распакуйте архив.
- 5. Двойным щелчком запустите установочный файл «DEIF-Smart Connect-Setup.exe».
- 6. Появится экран «Приветствие», нажмите «Далее».
- 7. На экране «Место установки» задайте папку назначения и нажмите «Установить».
- 8. На экране «Завершение» нажмите «Готово», чтобы завершить установку программы.

#### 2.3 Установка драйвера USB

При подключении контроллера SGC к ПК через USB, будет произведена автоматическая установка драйвера USB.

В некоторых случаях может возникнуть необходимость установки драйвера USB вручную:

- 1. Подключите контроллер к компьютеру с помощью USB кабеля.
- 2. Переключите контроллер в режим «*Конфигурации*» (для этого нажмите кнопки «*Стоп*» <sup>(O)</sup>и «*Вниз*» <sup>(C)</sup> одновременно на три секунды).
- 3. На дисплее контроллера будет показан экран режима «Конфигурация».

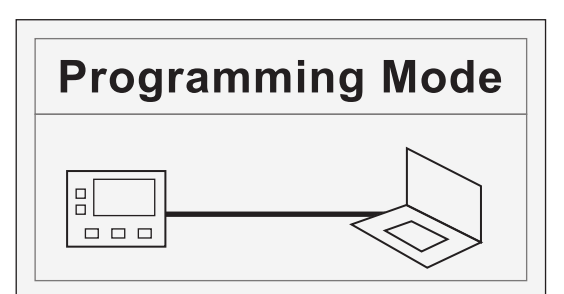

- 4. При активированном режиме «Конфигурации», перейдите в «Диспетчер устройств Windows Bauero ПК → Порты (COM & LPT) → SGCSMPL».
- 5. Щелкните правой кнопкой мыши «SGCSMPL» и выберите «Обновить драйвер».
- 6. Выберите «Поиск драйвера на этом компьютере».
- 7. Для 64-битной системы Windows задайте путь к драйверу «C:\Program Files(x86)\DEIF» и затем нажмите «Далее».
- 8. При успешной установке драйвера USB появляется экран подтверждения программное обеспечение драйвера успешно обновлено.
- 9. Нажмите «Закрыть», чтобы завершить установку драйвера USB.
- 10. Чтобы выйти из режима *«Конфигурации»*, нажмите кнопки *«Вверх»* 🖄 *«Вниз»* одновременно на три секунды.

### 3. Применение ПО DEIF Smart Connect

#### 3.1 Подключение к контроллеру

Для подключения к контроллеру:

- 1. Запустите программное обеспечение DEIF Smart Connect на своем ПК.
- 2. Подключите ПК к контроллеру при помощи USB кабеля.
- 3. Установите контроллер в режим «Конфигурации» (см. 2.3 Раздел установка USB драйвера).

Сообщение о состоянии подключения отображается в нижнем левом углу экрана Smart Connect.

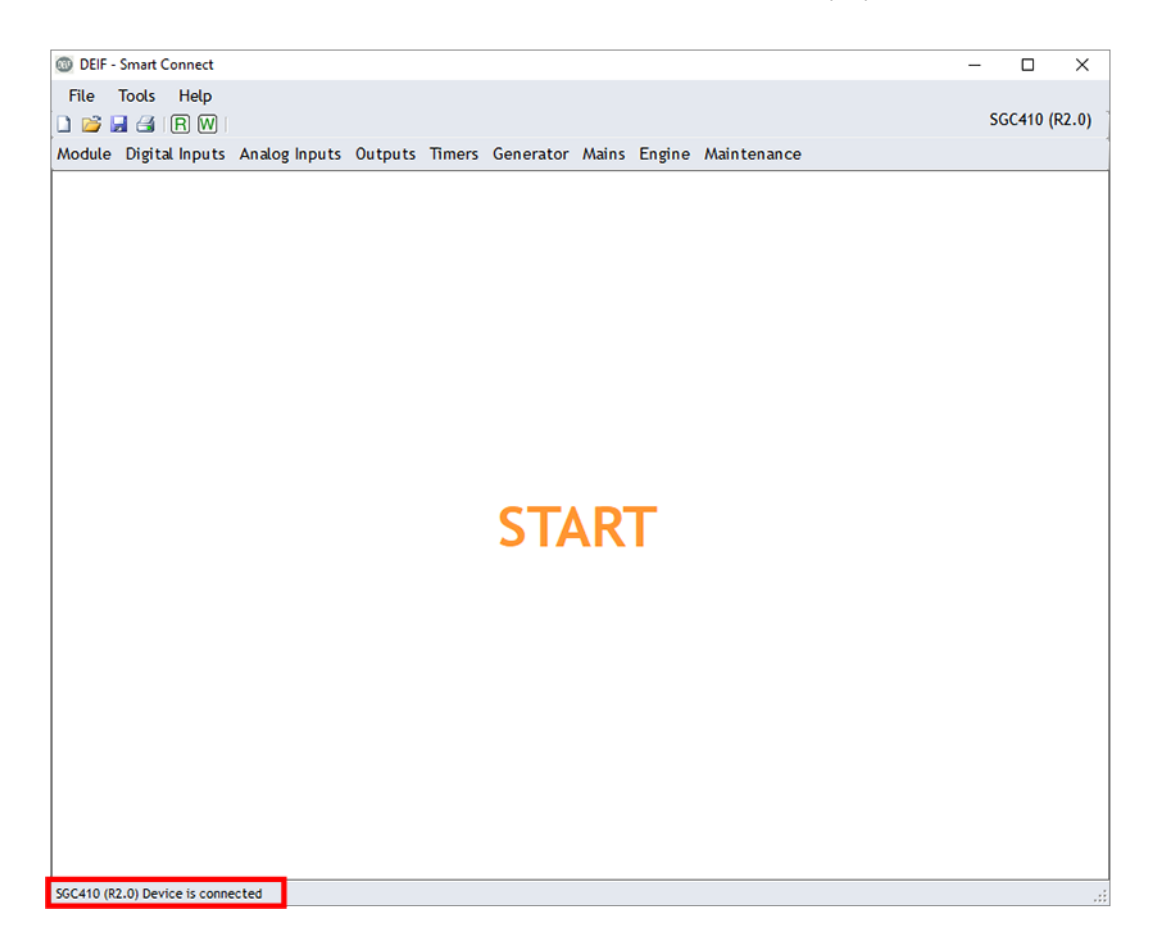

Программное обеспечение позволяет открывать, создавать и изменять конфигурации без активного подключения к контроллеру. Для чтения/записи конфигурации в контроллер требуется активное подключение к устройству.

### 3.2 Начало работы с ПО DEIF Smart Connect

Запустите программное обеспечение DEIF Smart Connect. После запуска будет возможно создать новую конфигурацию «*Create new configuration*» или открыть существующую «*Open existing configuration*».

| DEIF - Smart Connect                                       |                                    |  |
|------------------------------------------------------------|------------------------------------|--|
| Create new configuration<br>SGC 1X Series<br>SGC 4X Series | Open existing configuration Browse |  |
|                                                            | Version:1.1.1.28                   |  |

#### Создание новой конфигурации

Выберите серию контроллеров (например, SGC 1X Series), для которого Вы хотите создать новую конфигурацию и затем выберите тип контроллера.

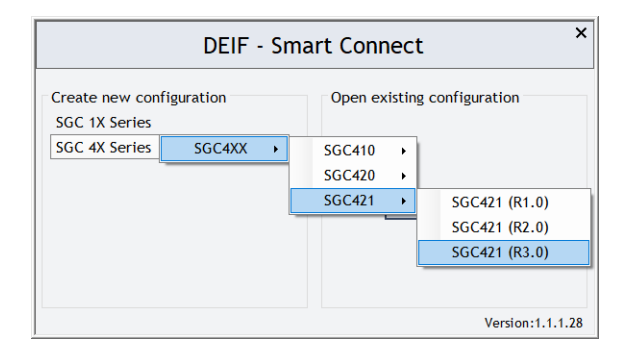

#### Открыть существующую конфигурацию

Ранее созданные конфигурации можно сохранить на ПК (файлы с расширением smc). Нажмите «*Browse*» для поиска сохраненного smc файла конфигурации.

#### Несовместимость

Программа для конфигурации может выдавать сообщение о несовместимости в случаях если:

- Тип контроллера, выбранный в DEIF Smart Connect, отличается от фактически подключенного устройства.
- Версия прошивки контроллера и программы для конфигурации DEIF Smart Connect не соответствуют (например, SGC R2.0 и DEIF Smart Connect R1.0).

В случае несовместимости утилита DEIF Smart Connect выдает соответствующее сообщение.

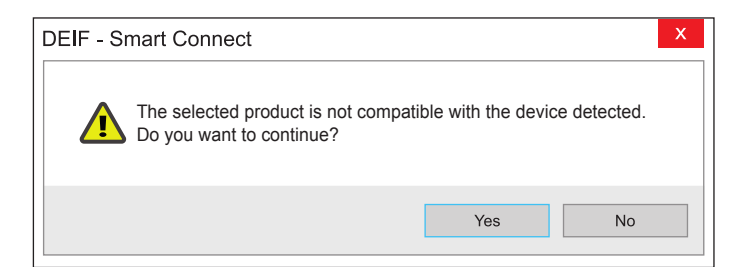

- Выберите «Yes», затем подключите правильный тип контроллера или исправьте несоответствие версий.
- Выберите «No», чтобы закрыть DEIF Smart Connect.

### 3.3 Меню файл (File)

Конфигурация устройства - это набор значений параметров, которые определяют алгоритм работы контроллера. Все действия для работы с файлом конфигурации доступны в меню «Файл».

|   | New     |              |
|---|---------|--------------|
| 2 | Open    | Ctrl+0       |
|   | Save    | Ctrl+S       |
| 6 | Save as | Ctrl+Shift+S |
| 8 | Print   | Ctrl+P       |
| Ο | Exit    |              |

- New: Чтобы создать новый файл конфигурации устройства, нажмите «File → New».
- **Open**: Чтобы открыть ранее сохраненный файл конфигурации устройства, нажмите «*File* → *Open*».
- Save: Чтобы сохранить текущую конфигурацию устройства в открытый файл, нажмите «*File* → Save».
- Save as: Чтобы сохранить текущую конфигурацию устройства в другой файл, нажмите «*File* → *Save as*».
- Print: Чтобы распечатать таблицу с настройками параметров контроллера нажмите «File → Print».
- Exit: Чтобы завершить работу с программным обеспечением DEIF Smart Connect нажмите «File → Exit».

Иконки для быстрого доступа к пунктам меню файл «*New, Open, Save, Print, Read* и *Write*» отображаются на экране. Их можно использовать для быстрого доступа к пунктам меню файл.

### 4. Меню инструментов (Tools menu)

#### 4.1 Меню инструментов (Tools menu)

С помощью программного обеспечения DEIF Smart Connect можно выполнять ряд действий в дополнение к изменению и сохранению конфигураций. Эти действия доступны в меню «*Инструменты»* и активируются при подключении ПК к контроллеру.

- A Write config to device
- V Read config from device
- Read event log from device
- () Set date and time on device
- i Show device info
- Update Factory Profiles
- Write config to device: Чтобы записать конфигурацию в контроллер, нажмите «Tools → Write config to device».
- Read config to device: Чтобы прочитать конфигурацию из контроллера, нажмите «Tools → Read config to device».
- Update firmware on device: Чтобы обновить прошивку контроллера, нажмите «Tools → Update firmware on device».
- Read event log from device: Чтобы прочитать журналы событий из контроллера, нажмите «Tools → Read event log from device».
- Set date and time on device: Чтобы синхронизировать дату и время в контроллере с ПК, нажмите «Tools → Set date and time on device».
- Show device info: Чтобы получить подробную информацию о контроллере и программном обеспечении, нажмите «Tools → Show device info».
- Update factory profiles: Чтобы обновить заводской профиль настроек контроллера, нажмите «Tools → Update factory profile».

#### 4.2 Запись конфигурации в устройство

При выборе меню «Write config to device», появится окно с текущими настройками контроллера.

| Menu   | SubMenu                 | Parameter                | Value     |
|--------|-------------------------|--------------------------|-----------|
| Module | General                 | Profile Name             | profile 1 |
|        |                         | Power On Mode            | Manual    |
|        |                         | Power On Lamp Test       | Disable   |
|        |                         | Deep Sleep Mode          | Disable   |
|        |                         | Load Histogram           | Disable   |
|        |                         | Auto-Clear Warning Alarm | Disable   |
|        |                         | Language                 | English   |
|        | Display                 | Contrast                 | 50        |
|        |                         | Power Save Mode          | Disable   |
|        | Communication           | Communication Mode       | None      |
|        |                         | Modbus Slave ID          | 2         |
|        |                         | Modbus Baudrate          | 9600      |
|        |                         | Parity                   | None      |
|        | Site Battery Monitoring | Battery Monitoring       | Enable    |
|        |                         | Low Voltage Threshold    | 60        |
|        |                         | Battery Monitoring Delay | 20        |
|        |                         | Genset Run Duration      | 270       |
|        | Cyclic Mode             | Cyclic Mode              | Disable   |
|        |                         | Genset Off Time          | 15        |
|        |                         |                          |           |

- Нажмите «Edit Config», чтобы изменить значение любого параметра.
- Нажмите «Save Config To File», чтобы сохранить изменения в файл.
- После завершения изменений конфигурации устройства нажмите «*Write To Device*», чтобы загрузить новые значения параметров в контроллер.

При успешной записи новых значений параметров отображается окно подтверждения.

| DEIF - Smart Connect                    | X |
|-----------------------------------------|---|
| Configuration is written on the device. |   |
| ОК                                      |   |

## 4.3 Чтение конфигурации из устройства

При выборе меню «*Read config from device*» существующая конфигурация контроллера вычитывается из устройства в DEIF Smart Connect.

После успешного завершения чтения отображается окно подтверждения.

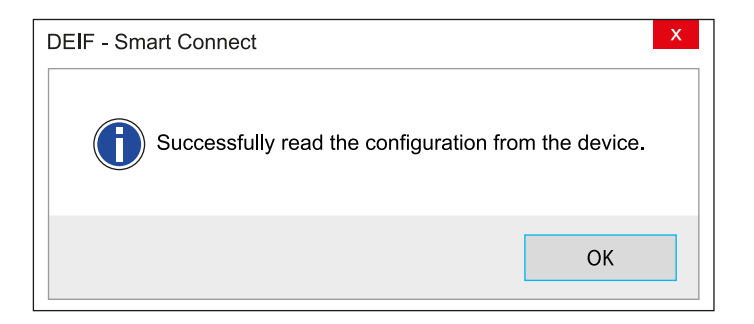

### 4.4 Чтение журнала событий из устройства

Выберите «*Read event log from device*» читать из устройства для отображения журнала событий подключенного контроллера.

В журнале показаны последние 100 событий (например, запуск двигателя, остановка двигателя, неисправности и др.), с меткой времени и информацией о наработке.

| Sr.<br>No. | Event Description | Event<br>Type | Event Date and<br>Time | Event Engine<br>Hours | Event Engine<br>Speed | Event<br>Total KW | Event Oil<br>Pressure | 1 |
|------------|-------------------|---------------|------------------------|-----------------------|-----------------------|-------------------|-----------------------|---|
| 1          | Aux_N             | Notification  | 24-03-2020 08:05:20    | 0 hrs 8 min           | 0 RPM                 | 0,1 KW            | NA                    |   |
| 2          | Aux_M             | Notification  | 24-03-2020 07:31:03    | 0 hrs 8 min           | 0 RPM                 | 0,1 KW            | NA                    |   |
| 3          | Aux_L             | Notification  | 24-03-2020 07:31:03    | 0 hrs 8 min           | 0 RPM                 | 0,1 KW            | NA                    |   |
| 4          | Aux_K             | Notification  | 24-03-2020 07:31:03    | 0 hrs 8 min           | 0 RPM                 | 0,1 KW            | NA                    |   |
| 5          | Aux_J             | Notification  | 24-03-2020 07:31:03    | 0 hrs 8 min           | 0 RPM                 | 0,1 KW            | NA                    |   |
| 6          | Aux_M             | Notification  | 24-03-2020 07:30:45    | 0 hrs 8 min           | 0 RPM                 | 0,1 KW            | NA                    |   |
| 7          | Aux_L             | Notification  | 24-03-2020 07:30:45    | 0 hrs 8 min           | 0 RPM                 | 0,1 KW            | NA                    |   |
| 8          | Aux_K             | Notification  | 24-03-2020 07:30:45    | 0 hrs 8 min           | 0 RPM                 | 0,1 KW            | NA                    |   |
| 9          | Aux_J             | Notification  | 24-03-2020 07:30:45    | 0 hrs 8 min           | 0 RPM                 | 0,1 KW            | NA                    |   |
| 10         | Aux_N             | Notification  | 23-03-2020 15:30:48    | 0 hrs 8 min           | 0 RPM                 | 0 KW              | NA                    |   |
| 11         | Aux_N             | Notification  | 23-03-2020 15:30:34    | 0 hrs 8 min           | 0 RPM                 | 0 KW              | NA                    |   |
| 12         | Aux_N             | Notification  | 23-03-2020 15:30:26    | 0 hrs 8 min           | 0 RPM                 | 0 KW              | NA                    |   |
| 13         | Aux_N             | Notification  | 23-03-2020 15:30:04    | 0 hrs 8 min           | 0 RPM                 | 0 KW              | NA                    |   |
| 14         | Aux_N             | Notification  | 23-03-2020 15:29:30    | 0 hrs 8 min           | 0 RPM                 | 0 KW              | NA                    |   |
| 15         | Aux_N             | Notification  | 23-03-2020 15:28:35    | 0 hrs 8 min           | 0 RPM                 | 0 KW              | NA                    |   |
| 16         | Aux_N             | Notification  | 23-03-2020 15:16:45    | 0 hrs 8 min           | 0 RPM                 | 0 KW              | NA                    |   |
| 17         | Aux_P             | Notification  | 23-03-2020 07:39:37    | 0 hrs 8 min           | 0 RPM                 | 0,1 KW            | NA                    |   |

Чтобы сохранить журнал событий в формате PDF, нажмите «Save As PDF».

#### 4.5 Установка даты и времени устройства

Выберите меню «Set date and time on device» для синхронизации даты и времени контроллера с Вашим ПК. Перед началом синхронизации убедитесь, что дата и время на Вашем ПК заданы правильно.

| DEIF - Smart Config                                                |                                        | X        |
|--------------------------------------------------------------------|----------------------------------------|----------|
| Would you like to update device<br>Computer's current date and tin | e date and time?<br>ne will be used as | s source |
|                                                                    | Yes                                    | No       |

При успешном завершении синхронизации появится окно подтверждения.

| DEIF - Smart Config    |             | x |
|------------------------|-------------|---|
| Updated the device dat | e and time. |   |
|                        | ОК          |   |

### 4.6 Информация об устройстве

Выберите меню показать информацию об устройстве «*Show device info*», чтобы посмотреть информацию о контроллере, его программном обеспечении и другие сведения.

Контроллер должен находиться в режиме конфигурации, чтобы иметь возможность отображать информацию об устройстве.

Нажимаем кнопки «*Cmon*» () и «*Вверх*» () одновременно в течение не менее трех секунд, чтобы установить контроллер в режим «*Конфигурации*» (см. раздел **2.3 Установка драйвера USB**).

Информация об устройстве отобразится в появившемся окне.

| Oevice Information                  | – 🗆 ×                               |
|-------------------------------------|-------------------------------------|
| Description                         | Value                               |
| Product Id                          | SGC421 (R2.00)                      |
| Serial No.                          | 00200000-CBEA89E1-4E455111-4014001A |
| Bootloader PLM id                   | SM10145 (R0.01)                     |
| Firmware PLM id                     | SM10155 (R1.09)                     |
| Firmware Checksum(Hex)              | AA72                                |
| Firmware Updated Date               | 16-03-2020 08:42:23                 |
| Parameter Checksum(Hex)             | D5D8                                |
| Parameter Updated Date              | 24-03-2020 09:44:25                 |
| Product Info Checksum(Hex)          | C1CA                                |
| Product Info Updated Date           | 16-03-2020 08:42:56                 |
| Icons & String Package Flash status | No Icons And Strings Flashed        |
| Language Package Flash status       | No Languages Flashed                |

#### 4.7 Обновление профилей заводских настроек

При помощи меню «Update factory profile» возможно обновить профили заводских настроек контроллера.

| Profile number | File Name                          |               |          |
|----------------|------------------------------------|---------------|----------|
|                |                                    |               |          |
| 1              | F:\DEIF\ConfigurationFiles\SGC120\ | Browse        | Clear    |
| 2              | F:\DEIF\ConfigurationFiles\SGC120\ | Browse        | Clear    |
| 3              | F:\DEIF\ConfigurationFiles\SGC120\ | Browse        | Clear    |
| 4              |                                    | Browse        | Clear    |
| 5              |                                    | Browse        | Clear    |
| 6              |                                    | Browse        | Clear    |
| 7              |                                    | Browse        | Clear    |
| 8              |                                    | Browse        | Clear    |
| 9              |                                    | Browse        | Clear    |
| 10             |                                    | Browse        | Clear    |
|                | Upd                                | ate Factory F | Profiles |

### 5. Меню «Справка (Help)»

#### 5.1 Задание режима

При выборе меню «Mode selection» отображается диаграмма доступных режимов контроллера и способов их активации.

Диаграмма выбора режима зависит от типа контроллера. В этом примере показана диаграмма для контроллера SGC 121.

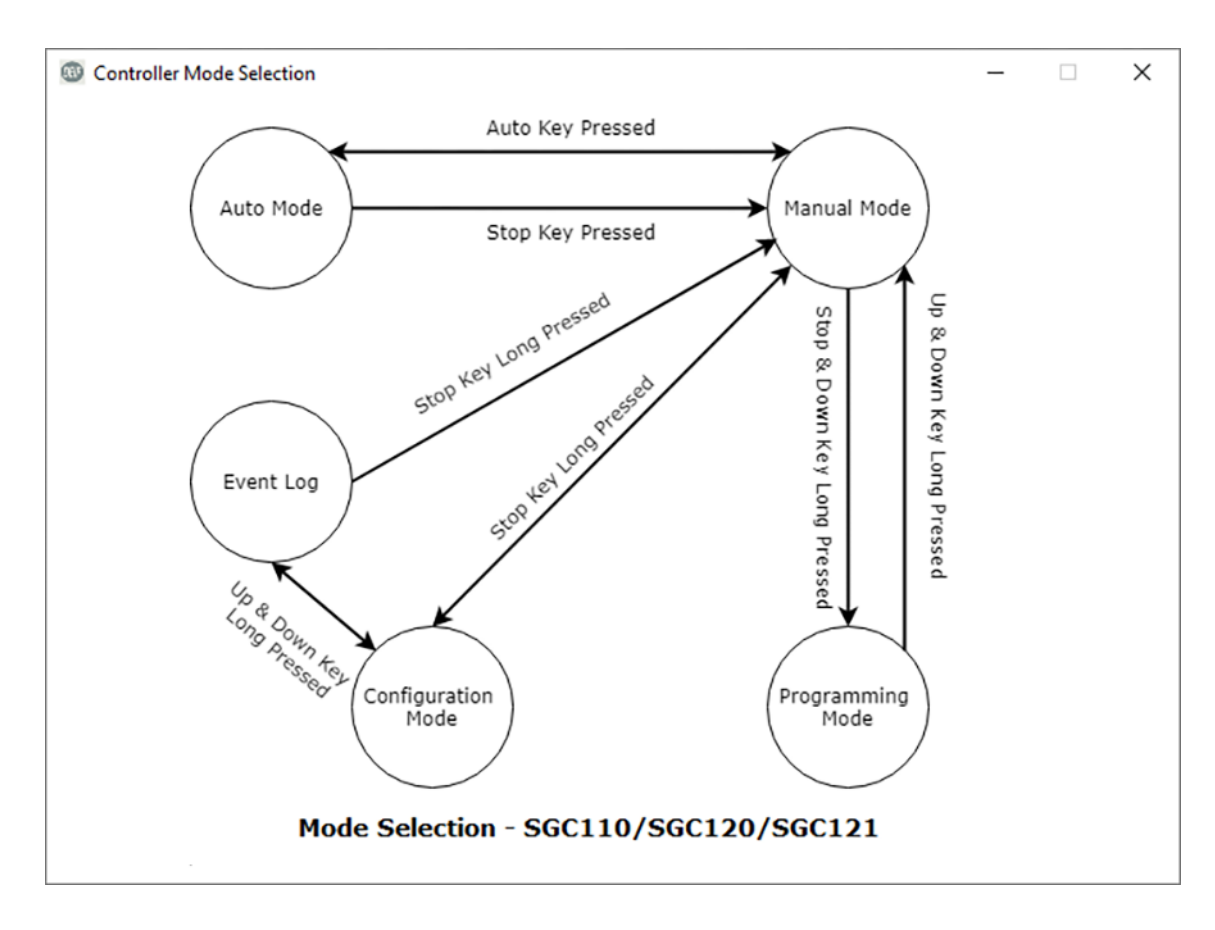

#### 5.2 Информация о программном обеспечении

При выборе пункта меню «About» отображается всплывающее окно с информацией о текущей версии DEIF Smart Connect.

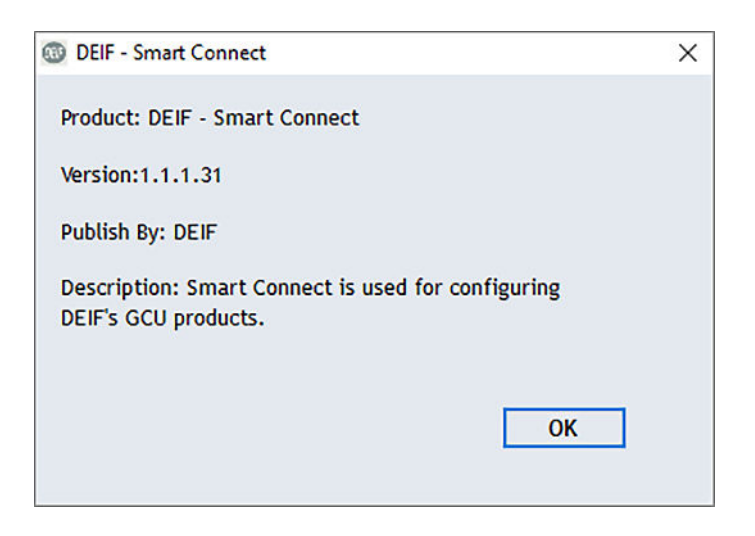

### 6. Конфигурируемые параметры

Для каждого отдельного генераторного агрегата необходимо сконфигурировать параметры контроллера (например, *дискретные входы/выходы, параметры генератора и сети, настройки защит* и т.д.).

Настройки контроллера разделены на три уровня:

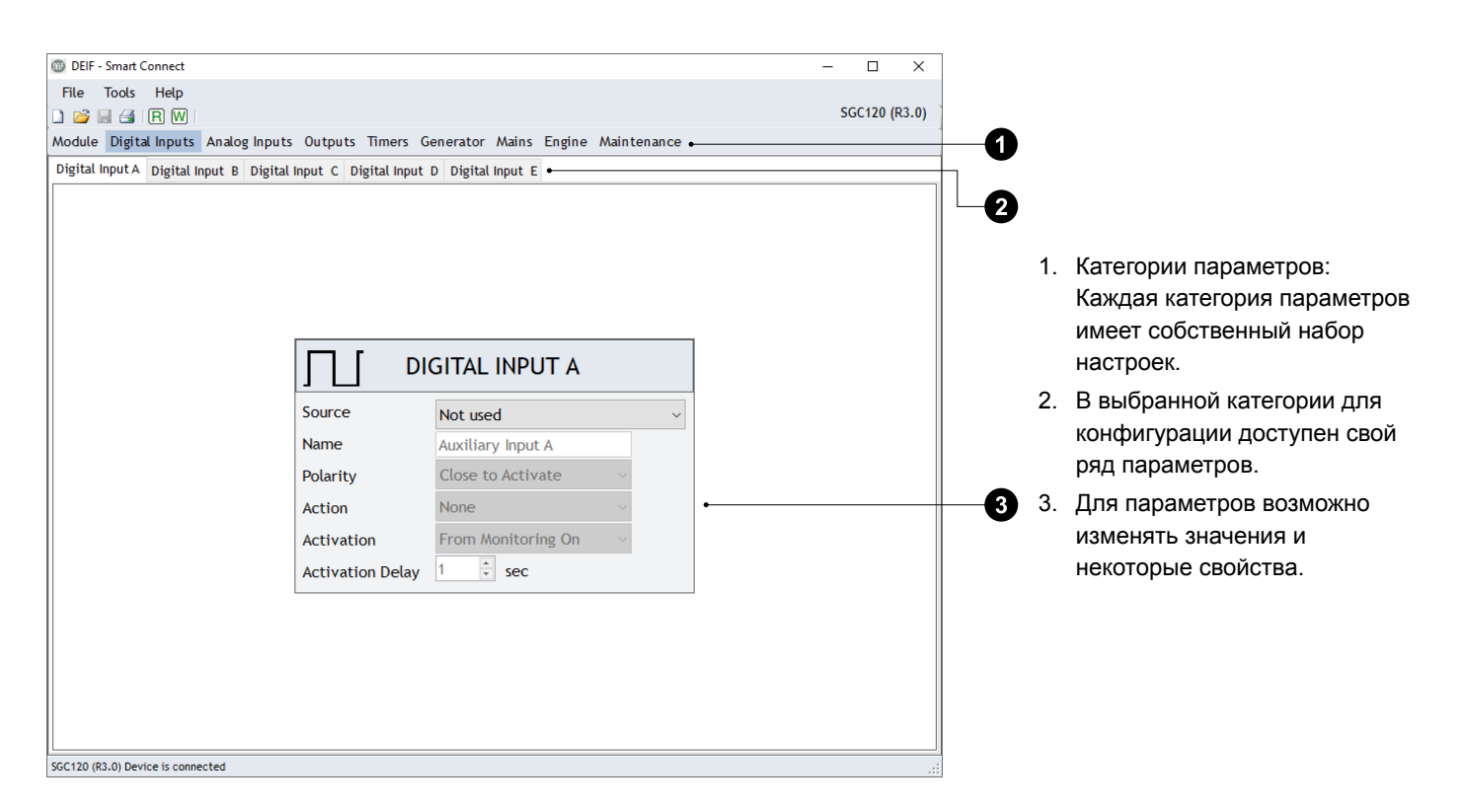

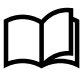

#### Дополнительная информация

См. Раздел « **Режим конфигурации», «Конфигурируемые параметры»** в руководстве пользователя конкретного типа контроллера для получения дополнительной информации о параметрах.

#### Пример: Конфигурация параметра

Настройки на экране уровня 2 изменяются вместе с параметром. В этом примере показаны варианты настроек для параметра **Module > Display**:

|                 | Display | • | <b>1</b> 1.            | Окно настроек параметра уровня 2.<br>Увеличьте/уменьщите значение параметра с помощью |
|-----------------|---------|---|------------------------|---------------------------------------------------------------------------------------|
|                 |         |   | 2                      | стрелок.                                                                              |
| Contrast        | 50 😌 😽  |   | <b>3</b> <sup>3.</sup> | Увеличьте/уменьшите значение параметра с помощью                                      |
| Power Save Mode | •       |   | 4.                     | иолзунка.<br>Установите флажок, чтобы включить/отключить функцию.                     |

# 7. Устранение неисправностей

| Неисправность                                                                                              | Возможное решение                                                                                                    |  |
|----------------------------------------------------------------------------------------------------|----------------------------------------------------------------------------------------------------|--|
| Драйвер USB не обнаружен.                                                                                  | Переустановите драйвер USB, см. раздел 2.3 Установка драйвера USB.                                                                                                    |  |
| «Read» Rи «Write» W значки не отображаются.                                                                | Убедитесь, что контроллер находится в режиме<br>« <i>Конфигурации</i> ».<br>Чтобы войти в режим « <i>Конфигурации</i> », см. раздел <b>5.2</b><br><b>Выбор режима</b> . |  |
| Инструменты для конфигурации 🗋 💕 层 🖼 🖪 🔞 не<br>доступны.                                                   | Убедитесь, что правильный тип контроллера и версия программного обеспечения выбраны на экране запуска.                                                                  |  |
| Сообщение:<br>Error in reading the configuration from the device. Please try<br>again.                     | Отключите кабель USB, а затем снова его подключите.                                                                                                    |  |
| Сообщение:<br>Cannot communicate with the device. Try re-inserting the USB.                                |                                                                                                    |  |
| Сообщение:<br>The selected Product is not compatible with the device detected.<br>Do you wish to continue? | Смотрите раздел <b>3.1 Начало работы с ПО DEIF Smart</b><br>Config.                                                                                                    |  |

### 8. Правовая информация

#### Гарантия

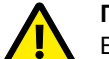

#### ПРЕДУПРЕЖДЕНИЕ

Вскрытие устройств неуполномоченными лицами категорически запрещено. Несанкционированное вскрытие устройства в любом случае влечет за собой потерю гарантии.

#### Изменения

Компания DEIF не несет ответственность за установку и эксплуатацию генераторного агрегата. Все вопросы относительно порядка монтажа, и эксплуатации управляемого автоматическим блоком генераторного агрегата решаются компанией, ответственной за монтаж и эксплуатацию генераторного агрегата.

Компания DEIF A/S сохраняет за собой право вносить изменения в настоящую документацию без предварительного уведомления.

Английская версия этого документа всегда содержит самую актуальную информацию о продукции. Компания DEIF не несет ответственность за неточности, допущенные при переводе документации. Обновление переведенных документов осуществляется с задержкой. При обнаружении расхождений в документации необходимо руководствоваться версией документа на английском.

#### Авторское право

<sup>©</sup> Авторское право DEIF A/S 2020. Все права защищены.